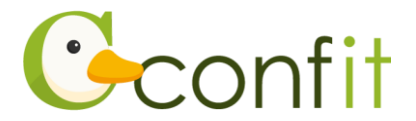

# 特定非営利活動法人日本臨床歯周病学会 参加申込マニュアル

### 1. 大会アカウントを取得する

### ■STEP1 ログイン画面にアクセスする

Web システムのログイン画面にアクセスしてください。→STEP2 に進む

URL https://jacp.confit.atlas.jp/login

### ■STEP2 メールアドレス・パスワードを登録する

①「ログイン / 新規登録」をクリックし、学術大会用プラットフォーム「Confit」の

ログイン画面にアクセスします。

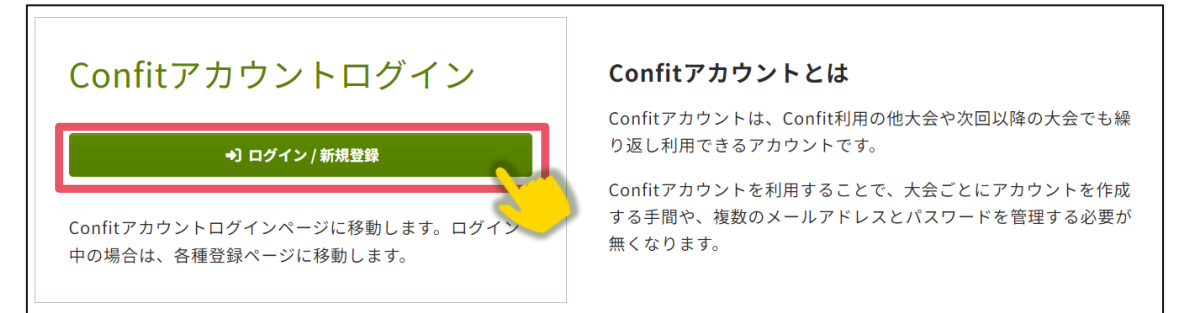

②「新規アカウント登録」をクリックします。

| アカウント確認                                                                                   | ログイン          |
|-------------------------------------------------------------------------------------------|---------------|
| <b>Confitアカウントをお持ちか不明な方</b> は、過去に登録した可能性のあるメールア<br>ドレスを入力して、Confitアカウントが登録されているか確認してください。 | メールアドレス       |
| アカウント確認 →                                                                                 | パスワード         |
| 新規アカウント登録                                                                                 | パスワードをお忘れですか? |
| <b>Confitアカウントをお持ちでない方</b> は登録が必要です。メールアドレスとパスワ<br>ードをご用意のうえ、新規アカウント登録をしてください。            | ⇒) ログイン       |
| 新規アカウント登録 →                                                                               |               |
|                                                                                           |               |

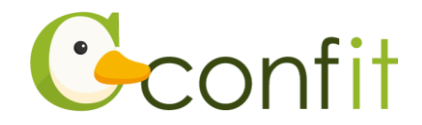

③ご自身のメールアドレスとシステムログイン時に使用するパスワードを入力しま

#### す。

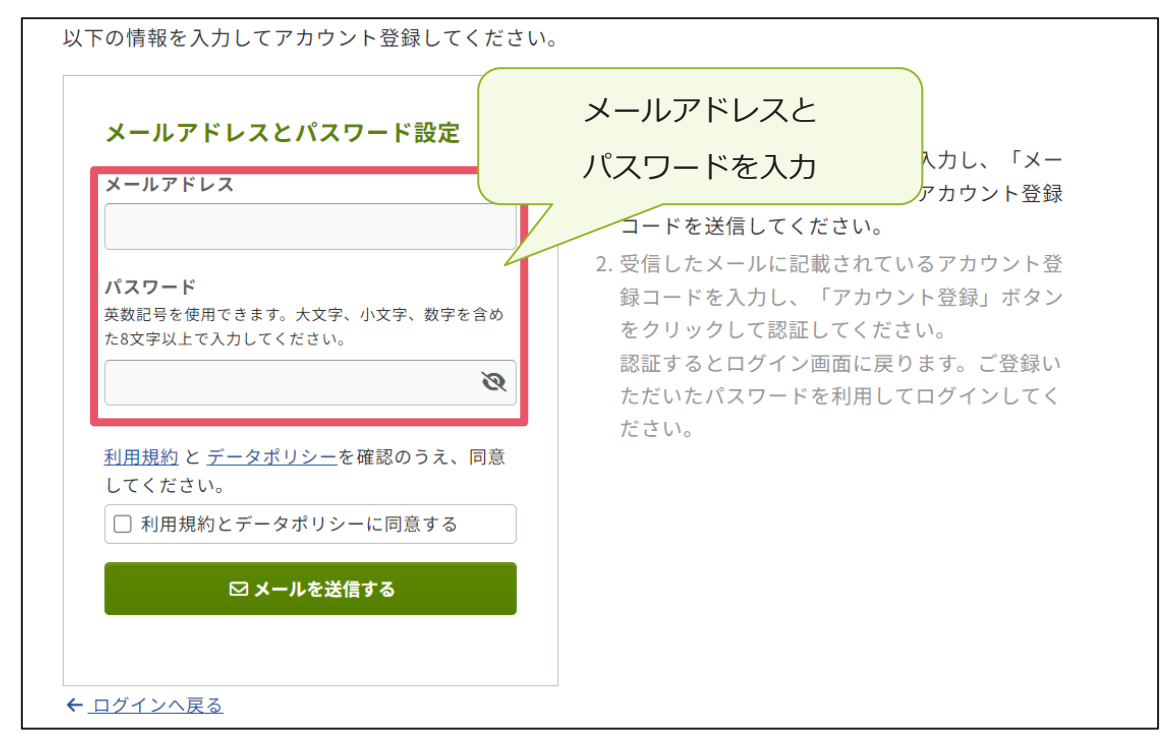

④「利用規約とデータポリシーに同意する」にチェックを入れて、「メールを送信す

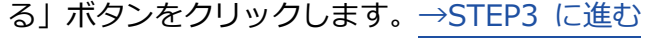

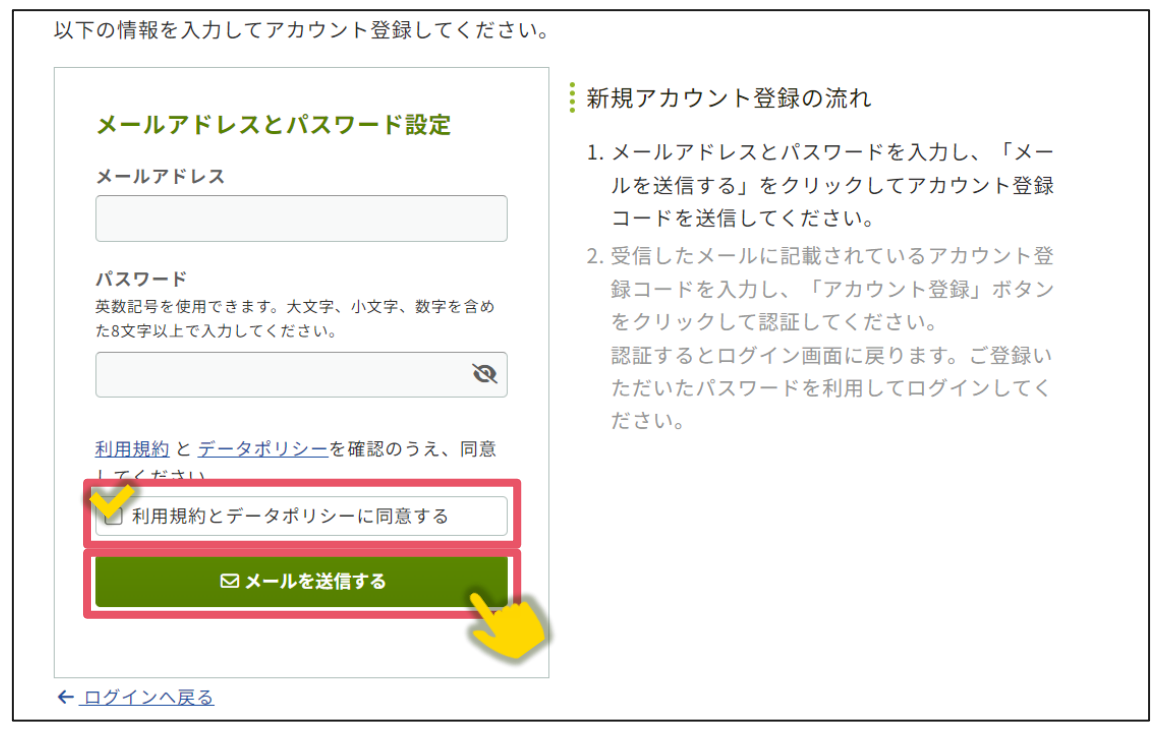

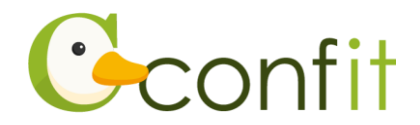

### ■STEP3 アカウント登録手続きをする

①登録したメールアドレス宛にシステムから「Confit:アカウント登録確認」という 件名のメールが配信されます。メール本文に記載されている「Confit アカウント登 録コード」(数字6桁)をコピーし、アカウント登録コード入力のテキストボックス に貼り付けます。

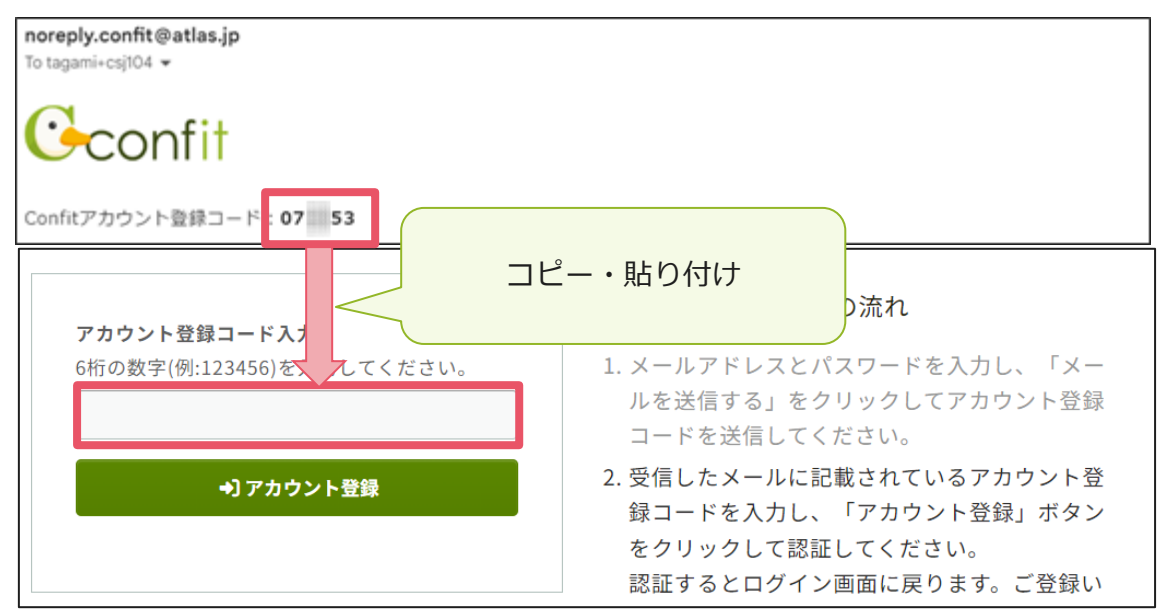

※メールは「noreply.confit@atlas.jp」から配信されます。

お使いのメールソフトの設定で、特定の送信元以外のメールを受信拒否にしている場合は、「@atlas.jp」からのメールを受信できるように、許可してください。

②「アカウント登録」をクリックください。→「STEP4」に進む

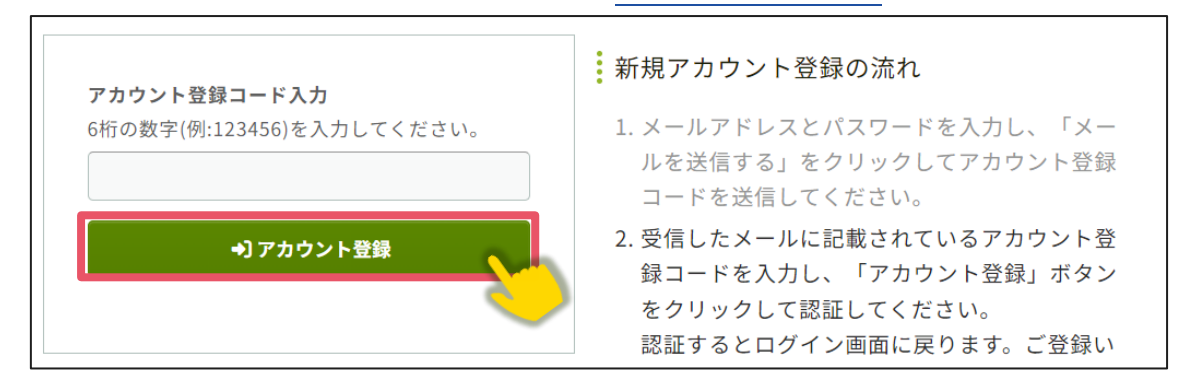

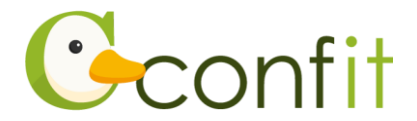

### ■STEP4 アカウント復旧用の連絡先を登録する

アカウント登録手続きが完了すると、アカウント復旧用の連絡先設定画面が表示され ます。

ご所属の変更等の都合から登録したメールアドレスが使用できなくなった際、あらか じめ登録した復旧用のメールアドレスまたは携帯電話番号を使用してパスワードの再 発行が可能になります。いずれも設定しないと、アカウントを復旧できなくなる恐れ がありますので、設定されることをおすすめします。

各登録の手順は、以下のリンク先をご参照ください。

<A>復旧用メールアドレスを登録する

<B>復旧用携帯電話番号を登録する

<C> 現時点でメールアドレス・携帯電話番号ともに登録せずに進む

※ <A> <B> <C> すべての工程が必要なものではありません。<A> <B> <C> の うち、ご登録されたい手順をご選択ください。

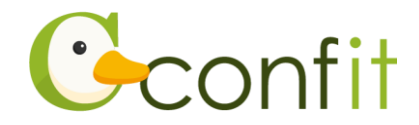

### <A> 復旧用メールアドレスを登録する

①「復旧用メールアドレスを設定する」をクリックします。

| 復旧用メールアドレス                                              |                          |
|---------------------------------------------------------|--------------------------|
| ●未設定                                                    | アカウント情報                  |
| 変更の可能性が低い個人メールアドレスなど、なるべく永続<br>的に使用可能なメールアドレスを設定してください。 | ログインメールアドレス<br>@atlas.jp |
| 復旧用メールアドレスを設定する                                         |                          |
| 復旧用携带電話番号                                               |                          |
| ❶未設定                                                    |                          |
| パスワード再設定コードをSMS(テキストメッセージ)で受信<br>できます。                  |                          |
| 員 復旧用携帯電話番号を設定する                                        |                          |
|                                                         |                          |
|                                                         |                          |
| あとで設定                                                   | する →                     |

②復旧用メールアドレスのテキストボックスに復旧用と登録したいメールアドレスを

入力します。

| example@mail.com                                                           |                       |
|----------------------------------------------------------------------------|-----------------------|
| なるべく永続的に使用可能なメールアドレスを入<br>力してください。                                         | @atlas.jp             |
| <ul> <li>ここで入力したメールアドレスは、学会事務<br/>局やイベント事務局へ通知されることはあり<br/>ません。</li> </ul> | 復旧用メールアドレス設定<br>▲ 未設定 |
| ➡ メールを送信する                                                                 |                       |

※復旧用メールアドレスは、プライベートでご利用のメールアドレスなど、なるべく

永続的に使用可能なメールアドレスにしてください。

※復旧用メールアドレスは、アカウント復旧以外の用途には一切使用されません。

③「メールを送信する」をクリックします。

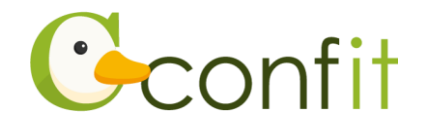

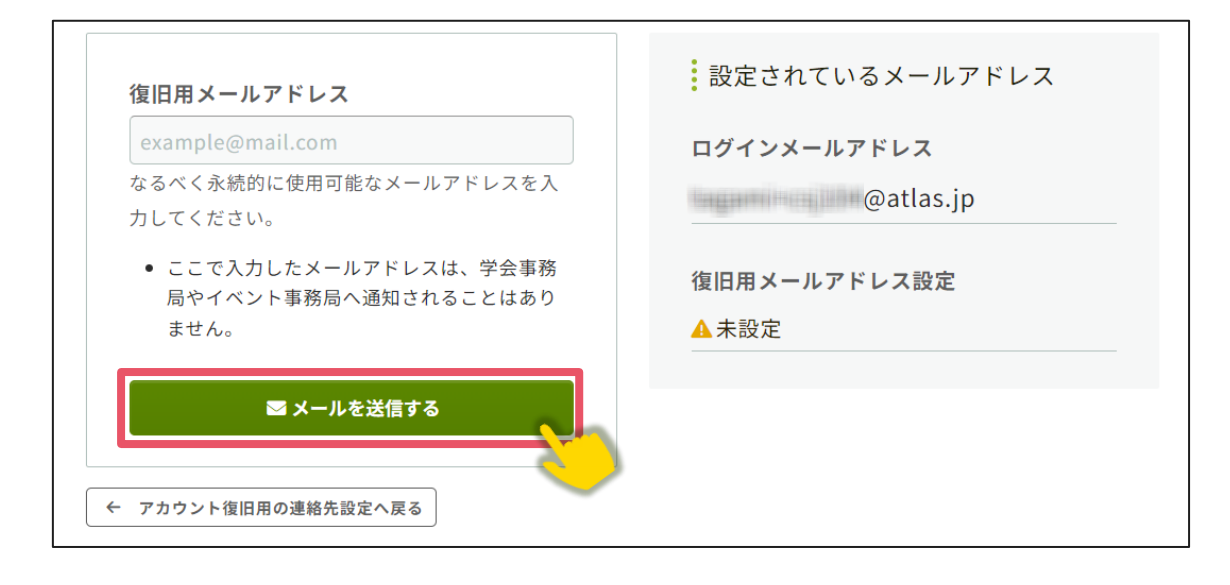

④登録したメールアドレス宛にシステムから「Confit:復旧用メールアドレス設定確認」という件名のメールが配信されます。メール本文に記載されている「復旧用メールアドレス設定コード」(数字6桁)をコピーし、認証コード入力のテキストボックスに貼り付けます。

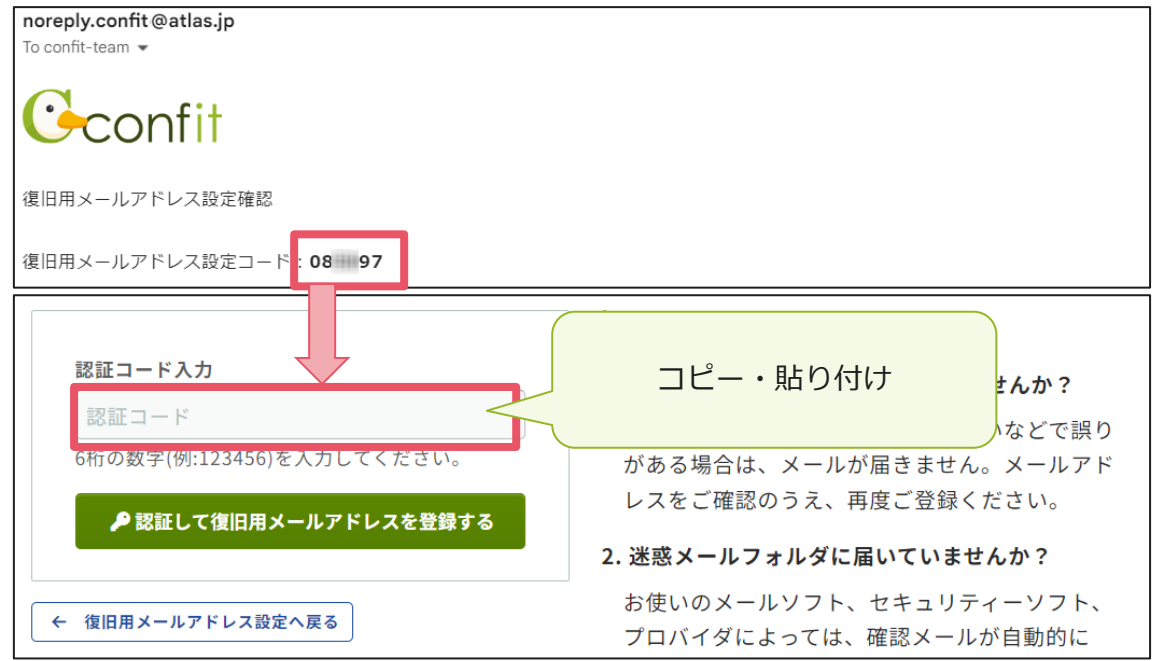

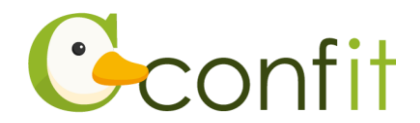

⑤「認証して復旧用メールアドレスを登録する」をクリックします。

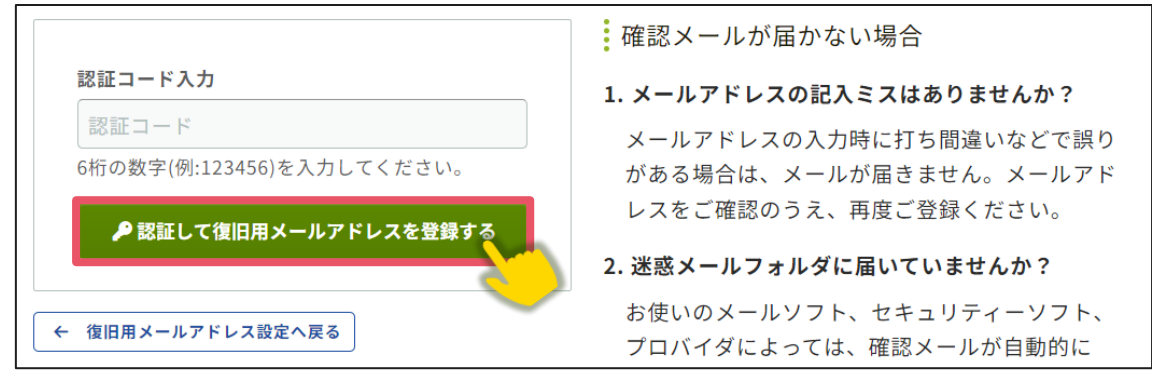

⑥認証が成功すると、完了画面が表示されます。「アカウント登録を完了する」をクリ

ックします。

| 復旧用メールアドレス設定 / 完了                                                                  |  |
|------------------------------------------------------------------------------------|--|
| ❷ 復旧用メールアドレスを登録しました。                                                               |  |
| @atlas.jp                                                                          |  |
| 設定内容は必ず手元に控え、ご自身で大切に保管してください。<br>設定した送信先が使用できなくなった場合は、すぐにアカウント設定から有効な送信先に変更してください。 |  |
| アカウント登録を完了する →<br>← アカウント復旧用設定へ戻る                                                  |  |

⑦ログイン画面が表示されますので、アカウント取得時に登録したメールアドレスと

ログイン アカウント確プ メールアドレスとパスワード メールアドレス Confitアカウントを ドレスを入力して、 を入力 パスワード アカウント確認 4 パスワードをお忘れですか? 新規アカウント登録 ➡] ログイン Confitアカウントをお持ちでない方は登録が必要です。メールアドレスとパスワ ードをご用意のうえ、新規アカウント登録をしてください。 ログインできない場合 🖸 新規アカウント登録 →

パスワードを入力し、ログインをクリックします。<u>→「2.</u>参加申込をする」に進む\_\_\_\_\_

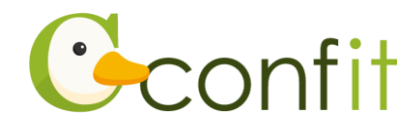

### <B> 復旧用携帯電話番号を登録する

①「復旧用携帯電話番号を設定する」をクリックします。

| 復旧用メールアドレス <ol> <li>未設定     変更の可能性が低い個人メールアドレスなど、なるべく永続     的に使用可能なメールアドレスを設定してください。     復旧用メールアドレスを設定する     </li> </ol> | アカウント情報<br>ログインメールアドレス<br>@atlas.jp     |  |  |
|----------------------------------------------------------------------------------------------------|-----------------------------------------|--|--|
| 復旧用携帯電話番号                                                                                                    |                                         |  |  |
| ■ 復旧用携帯電話番号を設定する<br>あとで設定                                                                                                | Cできます。<br>■ 復旧用携帯電話番号を設定する<br>あとで設定する → |  |  |

②国番号を選択した上で復旧用携帯電話番号のテキストボックスにハイフンなしで復

旧用に登録する携帯電話番号を入力します。

| <b>復旧用携帯電話番号(ハイフンなし)</b><br>国際電話の国番号を選択してください。                                        | 設定されている電話番号 |
|---------------------------------------------------------------------------------------|-------------|
| 日本 (+81) V<br>09012345678                                                             | 携帯電話番号を入力   |
| <ul> <li>一部の国/地域にはSMS送信できません。国/<br/>地域を選択できない場合は、復旧用メールア<br/>ドレスを設定してください。</li> </ul> |             |
| I SMS(テキストメッセージ)を送信する                                                                 |             |
| ← アカウント復旧用の連絡先設定へ戻る                                                                   |             |

※国番号の選択肢に表示のない国や地域は、復旧用携帯電話番号をご登録いただけま

せん。あらかじめご了承ください。

※復旧用携帯電話は、アカウント復旧以外の用途では一切使用されません。

③「SMS(テキストメッセージ)を送信する」をクリックします。

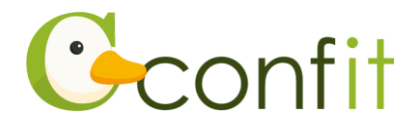

| 日本 (+81)                                                                   | ~                | <b>设</b> 旧用捞带龟品番亏 |  |
|----------------------------------------------------------------------------|------------------|-------------------|--|
| 09012345678                                                                |                  | ▲ 未設定             |  |
| <ul> <li>一部の国/地域にはSMS送信でき<br/>地域を選択できない場合は、復日<br/>ドレスを設定してください。</li> </ul> | ません。国/<br>旧用メールア |                   |  |
| ▼ SMS(テキストメッセージ)を                                                          | 送信する             |                   |  |

④入力した携帯電話番号宛に「Confit」から SMS が届きます。 SMS に記載されてい

る「復旧用携帯電話番号設定コード」(数字6桁)を認証コード入力のテキストボックスに入力します。

| <b>認証コード入力</b>            | SMS に届いた認証コードを                                         |
|---------------------------|--------------------------------------------------------|
| 認証コード                     | 入力                                                     |
| 6桁の数字(例:123456)を入力してください。 | る場合は、通知が届きません。電話番号をご確認                                 |
| ♪ 認証して電話番号を登録する           | の上、再度ご登録ください。                                          |
|                           | 2. 固定電話番号を入力していませんか?                                   |
| ← 復旧用電話番号設定へ戻る            | 」<br>固定電話ではSMS(テキストメッセージ)を受信<br>できません。「復旧用携帯電話番号設定へ戻る」 |

⑤ 「認証して電話番号を登録する」をクリックします。

Г

|                          | 確認メールが届かない場合            |
|--------------------------|-------------------------|
| 認証コード入力                  | 1. 携帯電話番号の入力ミスはありませんか?  |
| 認証コード                    | 電話番号の入力時に、打ち間違いなどで誤りがあ  |
| がの数字(例:123456)を入力してください。 | る場合は、通知が届きません。電話番号をご確認  |
| ▶ 認証して電話番号を登録する          | の上、再度ご登録ください。           |
|                          | 2. 固定電話番号を入力していませんか?    |
|                          | 固定電話ではSMS(テキストメッセージ)を受信 |
| 度旧用電話番号設定へ戻る             | できません。「復旧用携帯電話番号設定へ戻る」  |

⑥認証が成功すると、完了画面が表示されます。「アカウント登録を完了する」をクリックします。

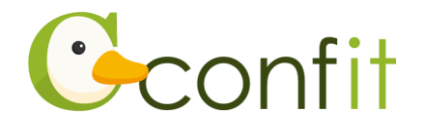

| 復旧用携帯電話番号設定 / 完了                                                                   |  |  |
|------------------------------------------------------------------------------------|--|--|
| ❷ 復旧用携帯電話番号を登録しました。                                                                |  |  |
| 0000122120704                                                                      |  |  |
| 設定内容は必ず手元に控え、ご自身で大切に保管してください。<br>設定した送信先が使用できなくなった場合は、すぐにアカウント設定から有効な送信先に変更してください。 |  |  |
| <b>アカウント登録を完了する →</b><br>← アカウント復旧用設定へ戻る                                           |  |  |

⑦ログイン画面が表示されますので、アカウント取得時に登録したメールアドレスと

パスワードを入力し、ログインをクリックします。→「2.参加申込をする」に進む

| アカウント確デ<br>Confitアカウントで<br>ドレスを入力して、<br>を入力                                    | ログイン<br>メールアドレス |
|--------------------------------------------------------------------------------|-----------------|
| アカウント確認                                                                        | パスワード           |
| 新規アカウント登録                                                                      | パスワードをお忘れですか?   |
| <b>Confitアカウントをお持ちでない方</b> は登録が必要です。メールアドレスとパスワ<br>ードをご用意のうえ、新規アカウント登録をしてください。 | +Dログイン          |
| 新規アカウント登録 →                                                                    |                 |

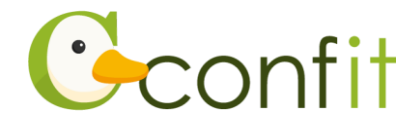

### <C> 現時点でメールアドレス・携帯電話番号ともに登録せずに進む

「あとで設定する」をクリックします。

| <ul> <li>復旧用メールアドレス</li> <li>●未設定</li> <li>変更の可能性が低い個人メールアドレスなど、なるべく永続的に使用可能なメールアドレスを設定してください。</li> <li>【復旧用メールアドレスを設定する</li> </ul> | アカウント情報<br>ログインメールアドレス<br>@atlas.jp |
|----------------------------------------------------------------------------------------------------|-------------------------------------|
| 復旧用携帯電話番号<br>未設定                                                                                                    |                                     |
| パスワード再設定コードをSMS(テキストメッセージ)で受信<br>できます。                                                                                              |                                     |
| あとで設定                                                                                                    | <b>する →</b>                         |

②ログイン画面が表示されますので、アカウント取得時に登録したメールアドレスと

パスワードを入力し、ログインをクリックします。→「2.参加申込をする」に進む

| 고 뉴 뉴 돈 上 碑 🦻                                                                  |                  |
|--------------------------------------------------------------------------------|------------------|
| Confitアカウントな<br>メールアドレスとパスワード                                                  | ム フィン<br>メールアドレス |
|                                                                                |                  |
| アカウント確認 →                                                                      | パスワード            |
| 新規アカウント登録                                                                      | パスワードをお忘れですか?    |
| <b>Confitアカウントをお持ちでない方</b> は登録が必要です。メールアドレスとパスワ<br>ードをご用意のうえ、新規アカウント登録をしてください。 | +)ログイン           |
| 新規アカウント登録 →                                                                    | ログインできない場合 ピ     |

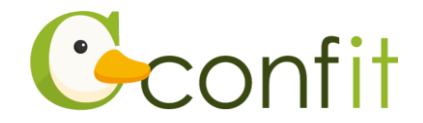

# 2. 参加申込をする

### ■STEP1 大会システムにプロフィール情報を登録する

①ログインすると、プロフィール情報を入力フォームが表示されます。各項目を入力の上、ページ最下部の「次へ(確認)」をクリックします。

| 内線番号 | 例:1234    |  |
|------|-----------|--|
| [    | 次へ (確認) → |  |
|      | ← トップへ戻る  |  |

②必要情報を確認の上で「登録」をクリックします。

| 電話番号 | ÷    | 03-1234-5678 |          |               |  |  |
|------|------|--------------|----------|---------------|--|--|
| 内線番号 | ł    |              |          |               |  |  |
|      | ← 戻る | 登筆           | <b>₽</b> |               |  |  |
|      |      |              |          | $\overline{}$ |  |  |

③完了画面が表示されます。「トップへ」をクリックします。→STEP2 に進む

| アカウント情報 / 完了    |  |
|-----------------|--|
| アカウント情報を登録しました。 |  |
|                 |  |

### ■STEP2 参加情報を登録する

①同意事項を確認の上、「同意する」にチェックを入れてから「参加登録」ボタンをク リックします。

- 12 -

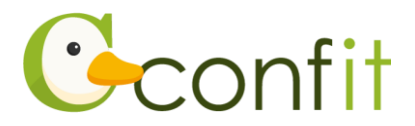

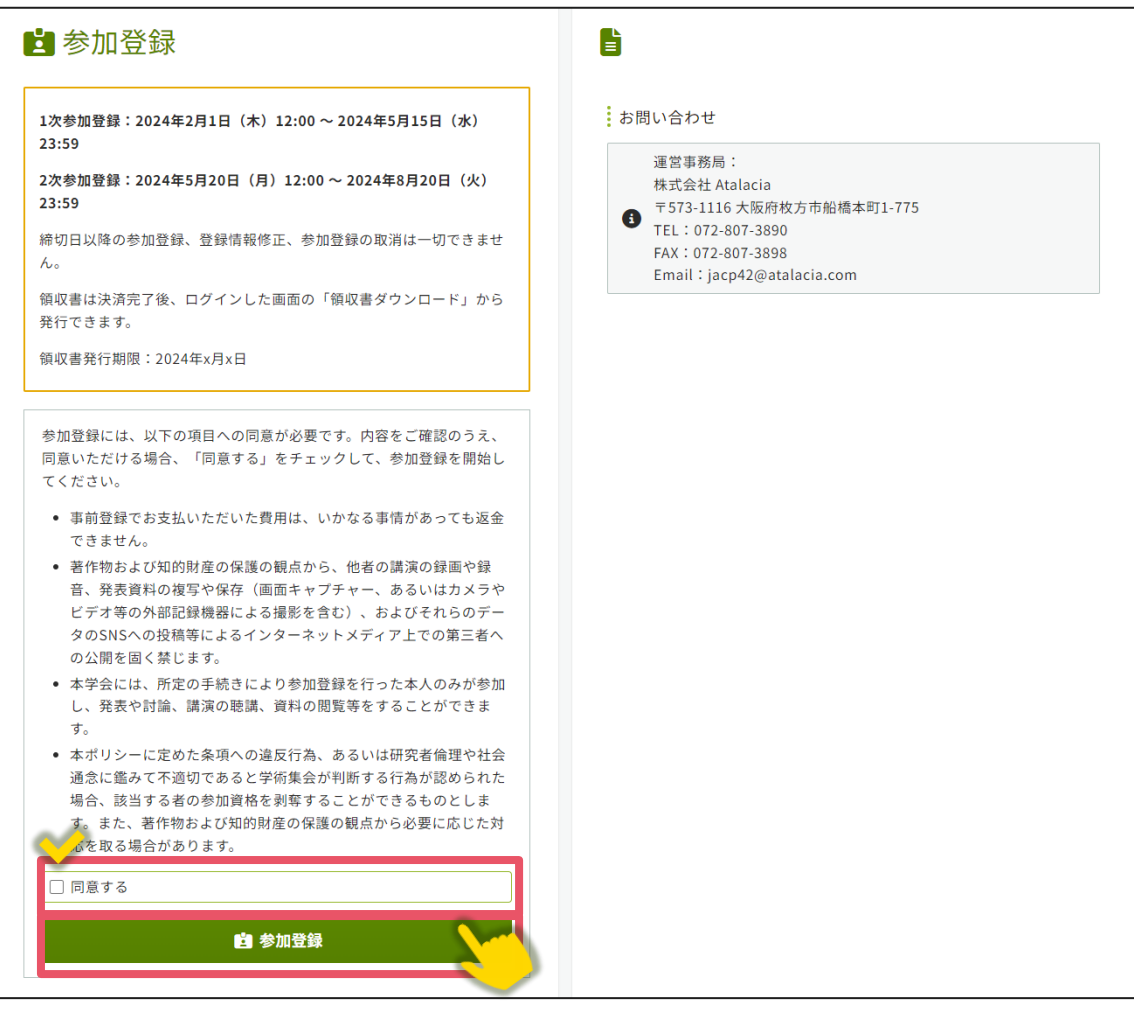

②大会参加費、懇親会参加費区分、支払方法を選択します。

※学生の方は学生証画像のアップロードが必要です。

③「この内容で登録」をクリックします。

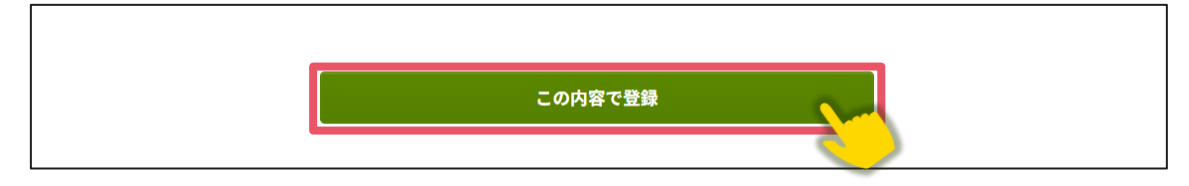

④受付完了画面が表示されます。画面最下部にある「決済手続きを開始する」をクリ

ックします。

| <u>特定商取引法に基づく表記</u> |              |
|---------------------|--------------|
|                     | 決済手続きを開始する → |

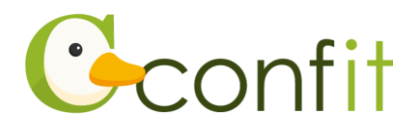

⑤決済手続き画面が表示されます。画面の指示に従い、決済手続きをしてください。

### 【クレジットカード決済の方】

決済画面にてカード情報をご入力の上、決済してください。

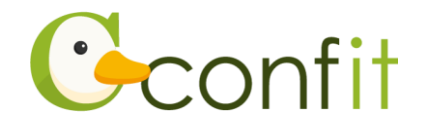

## 3. 請求書・領収書をダウンロードする

参加申込の手続きが完了すると請求書、参加登録費のお支払いまで完了すると領収書 のダウンロードが可能になります。

### <A> 請求書をダウンロードする

① 「請求書ダウンロード」をクリックします。

| ■参加登録                                                                                                    |                                                                                                    |
|----------------------------------------------------------------------------------------------------|----------------------------------------------------------------------------------------------------|
| 1次参加登録:2024年2月1日(木)12:00~2024年5月15日(水)<br>23:59<br>2次参加登録:2024年5月20日(月)12:00~2024年8月20日(火)<br>23:59<br>締切日以降の参加登録、登録情報修正、参加登録の取消は一切できません。<br>領収書は決済完了後、ログインした画面の「領収書ダウンロード」から<br>発行できます。<br>領収書発行期限:2024年x月x日<br>参加登録情報 | <ul> <li>お問い合わせ</li> <li>運営事務局:<br/>株式会社 Atalacia</li> <li>〒573-1116 大阪府枚方市船橋本町1-775</li> <li>TEL: 072-807-3890<br/>FAX: 072-807-3898</li> <li>Email: jacp42@atalacia.com</li> </ul> |

② 宛名・発行日を請求書に記載を希望する宛名・発行日に変更します。

| 請求書ダウンロード       |                                |                                                |
|-----------------|--------------------------------|------------------------------------------------|
| 請求書 (フ          | ۹ <b>٫۰۰۰</b>                  | 請求書ダウンロード                                      |
|                 | 記載を希望する宛名・発行                   | す日 はPDFでダウンロードできます。宛名と発<br>変更する場合は、以下のボックスで指定し |
|                 | に変更                            | シロードしてください。                                    |
| 山田 太郎 様         |                                | 発行日 必須 2024-01-15                              |
| お支払い方法 クレジットカード | 特定非営利活動法人日本臨床歯周病学会第42回年<br>次大会 | ▲ 請求書ダウンロード                                    |

③ 「請求書ダウンロード」をクリックします。

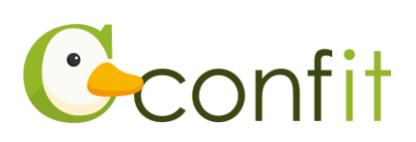

| 請求書ダウンロ | <u>-</u> К |                                                     |                                                  |
|---------|------------|-----------------------------------------------------|--------------------------------------------------|
|         | 請求書        | (プレビュー)                                             | 請求書ダウンロード<br><sup>請求書はPDFでダウンロードできます。</sup> 宛名と発 |
|         |            | 発行日 2024年1月15日<br>注文日 2024年1月15日<br>No. A00003-0001 | 行日を変更する場合は、以下のボックスで指定し<br>てダウンロードしてください。         |
| 山田 太郎 様 |            |                                                     | 宛名 🗞 山田 太郎<br>発行日 🗞 2024-01-15                   |
| お支払い方法  | クレジットカード   | 特定非営利活動法人日本臨床歯周病学会第42回年<br>次大会                      | ▲ 請求書ダウンロード                                      |

### <B> 領収書をダウンロードする

① 「領収書ダウンロード」をクリックします。

| <ul> <li>1次参加登録: 2024年2月1日(木) 12:00 ~ 2024年5月15日(水)</li> <li>2.59</li> <li>2.次参加登録: 2024年5月20日(月) 12:00 ~ 2024年8月20日(火)</li> <li>2.3:59</li> <li>締切日以降の参加登録、登録情報修正、参加登録の取消は一切できません。</li> <li>領収書は決済完了後、ログインした画面の「領収書ダウンロード」から<br/>発行できます。</li> <li>領収書発行期限: 2024年x月x日</li> <li>参加登録情報</li> <li>▲ダウンロード</li> <li>資源求書ダウンロード</li> <li>● 請求書ダウンロード</li> </ul> | ■参加登録                                                                                                    |                                                                                                    |
|----------------------------------------------------------------------------------------------------|----------------------------------------------------------------------------------------------------|----------------------------------------------------------------------------------------------------|
|                                                                                                    | 1次参加登録:2024年2月1日(木)12:00~2024年5月15日(水)<br>23:59<br>2次参加登録:2024年5月20日(月)12:00~2024年8月20日(火)<br>23:59<br>締切日以降の参加登録、登録情報修正、参加登録の取消は一切できません。<br>領収書は決済完了後、ログインした画面の「領収書ダウンロード」から<br>発行できます。<br>領収書発行期限:2024年x月x日<br>参加登録情報<br>▲ダウンロード<br>魯請求書ダウンロード | <ul> <li>お問い合わせ</li> <li>運営事務局:<br/>株式会社 Atalacia</li> <li>〒573-1116 大阪府枚方市船橋本町1-775</li> <li>TEL: 072-807-3890<br/>FAX: 072-807-3898<br/>Email: jacp42@atalacia.com</li> </ul> |

### ② 領収書分割設定画面が表示されます。「選択」をクリックします。

| 領収書ダウンロード - 領収書分割設定                              |                                                                                                    |         |    |         |  |
|--------------------------------------------------|----------------------------------------------------------------------------------------------------|---------|----|---------|--|
| 領収書の出力対象を選択できます。ここで選択し<br>領収書の分割設定は後から変更できますが、領収 | 領収書の出力対象を選択できます。ここで選択した項目は <b>領収書A</b> に、選択しなかった項目は <b>領収書B</b> として2つの領収書が作成されます。<br>領収書の分割設定は後から変更できますが、領収書をダウンロードすると変更できなくなるのでご注意ください。 |         |    |         |  |
| 区分/項目                                            |                                                                                                    | 単価      | 数量 | 金額      |  |
| ✓ 大会参加費                                          | 正会員                                                                                                    | 0円      | 1  | 0 円     |  |
| ✓ 懇親会参加費                                         | 会員                                                                                                    | 7,000 円 | 1  | 7,000 円 |  |
| 合計 7,000 円                                       |                                                                                                    |         |    |         |  |
|                                                  |                                                                                                    |         |    |         |  |
|                                                  |                                                                                                    |         |    |         |  |
| 選択                                               |                                                                                                    |         |    |         |  |
|                                                  |                                                                                                    |         |    |         |  |

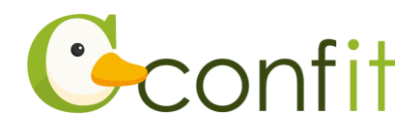

③ 宛名を領収書に記載を希望する宛名に変更します。

| 領収書           | プレ<br>プレ<br>記載を希望する宛名に変更 |
|---------------|--------------------------|
| 山田 太郎 様       | 上 領収書ダウンロード              |
| 下記正に領収いたしました。 |                          |

### ④ 「領収書」ダウンロードをクリックします。

| 領収書 (プレビュー)                                           | 領収書ダウンロード                                                       |
|-------------------------------------------------------|-----------------------------------------------------------------|
| 発行日 2024年1月15日<br>注文日 2024年1月15日<br>No. A00003-A-0001 | 領収書はPDFでダウンロードできます。宛名を変<br>更する場合は、以下のボックスに指定してダウン<br>ロードしてください。 |
|                                                       | 宛名 必須 山田 太郎                                                     |
| 山田 太郎 様                                               | ▲ 領収書ダウンロート                                                     |
| 下記正に領収いたしました。                                         |                                                                 |

### ※領収書は、2回目のダウンロード以降「再発行」と印字されますので、ご留意くだ さい。